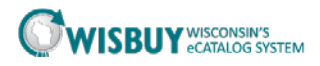

## **Comparing Items from Punchout Catalogs**

Comparing items from Punchout suppliers is different than comparing items from Hosted suppliers. Items form Punchout Suppliers will need to be added to your cart to compare pricing. This guide is to demonstrate how to compare items from multiple punchout suppliers' catalogs.

1. From the WISBuy showcase click on one of the punchout supplier stickers.

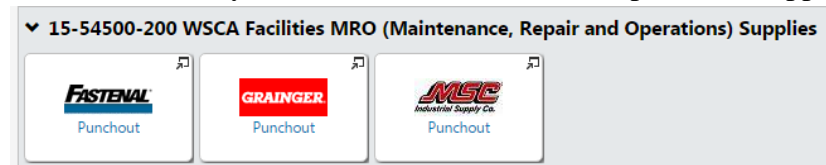

2. WISBuy will take you to the Supplier's webpage where you can search for items. Each Suppliers webpage will be different; in most cases it will mirror the Suppliers actual web site.

| Apps 🔣 Google 🕥 Wisconsin.Gov      | Home C Imported From IE    | Employment   Office                                                                                                    | econe carriero - roso apportos |                         | ing of ottemportan                | and a substance of a substance of |
|------------------------------------|----------------------------|----------------------------------------------------------------------------------------------------|--------------------------------|-------------------------|-----------------------------------|-----------------------------------|
| State of Wisconsin WISBuy Punchout |                            |                                                                                                    |                                | Your WISBUY Session wil | expire in: 59:38<br>Reset Session | Cancel Pun                        |
| Fastenal                           |                            |                                                                                                    |                                |                         | eQuotes                           | Order Templates                   |
| Products Keyword, 8<br>Browse      | Part Number or X-Ref       |                                                                                                    |                                | CSGRP04346              | • My Store<br>Find a Store        | My Cart<br>Items(0)               |
| Home > Products                    |                            |                                                                                                    |                                | 20                      |                                   |                                   |
| Products                           |                            |                                                                                                    |                                |                         |                                   |                                   |
| All Products (381,022) ()          | Market Basket Ite          | ms (800)                                                                                                    |                                |                         |                                   |                                   |
| Promotions & Special     Interests |                            | 1                                                                                                    | L                              | 50-                     | <b>(</b>                          | No.                               |
| Green Items (7.069)                | Cutting Tools &            | Easteners                                                                                                    | Material Handling              | Power                   | Tools & Equipment                 | Electrical                        |
| Supplier Diversity Items (3.768)   | Metalworking               | ( used in the second second se | Storage, &                     | Transmission &          | roois a cquipment                 | Literatur                         |
| Mfg in the U.S.A. (28,780)         |                            |                                                                                                    | Packaging                      | Motors                  |                                   |                                   |
| Trade Agreement Act (32,935)       |                            |                                                                                                    | 1                              |                         |                                   |                                   |
|                                    |                            |                                                                                                    |                                |                         |                                   |                                   |
|                                    | Hydraulics &<br>Pneumatics | Safety                                                                                                    | Raw Materials                  | Hardware                | Abrasives                         | Fleet &<br>Automotive             |
|                                    |                            | Ĩ.                                                                                                    | 0                              | 7                       |                                   | 1                                 |
|                                    | Walding                    |                                                                                                    | Chamingle 5                    | Lifting and Dispir -    | Incident                          | Mill Cours                        |
|                                    | weining                    | HVAC                                                                                                    | Paints                         | Litung and Rigging      | Jannorial                         | mu-spec                           |

3. Use the search bar on the Supplier site to find the item(s) needed.

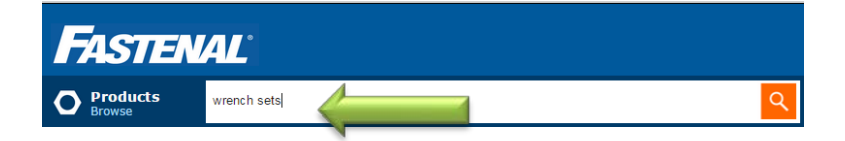

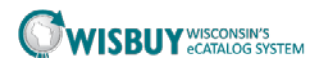

4. In the returned results select the item that you are looking to purchase. Enter the quantity desired and then click the "Add to Cart" button.

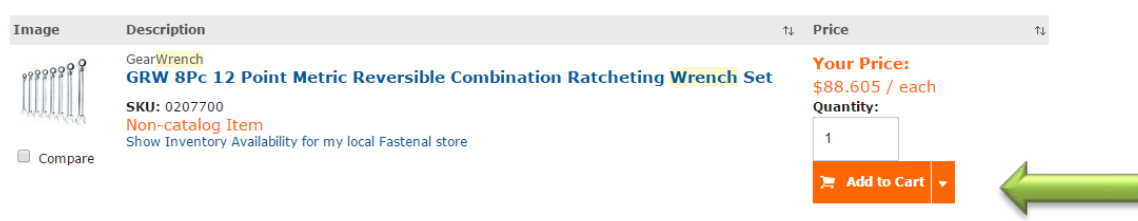

5. Each Supplier web page will have a checkout and cart Follow the vendor directions to check out, some may require you go to your cart first.

| Fast C      | order Pad O                            |                                                                                                    |         |          |                         |                     |
|-------------|----------------------------------------|----------------------------------------------------------------------------------------------------|---------|----------|-------------------------|---------------------|
| File U      | pload - Copy                           | / Paste                                                                                                    |         |          |                         |                     |
| Update Cart | Show/Hide Line                         | Details                                                                                                    |         |          | Empty Cart              | Check Out<br>Filter |
| Qty         | Image                                  | Description                                                                                                    | Qty/Pkg | Ext Qty  | Price                   | Total               |
| 1<br>Remove | 11111111111111111111111111111111111111 | GRW BPC 12 Point Netric Reversible Combination Ratcheting Wrench Set<br>SKII: 2027700<br>Manufacturer: GearWrench<br>Rion-catalog Term<br>Chrus Instead unblailler for my feed Extend State | 1       | 1        | Your Price: \$88.605    | \$88.61             |
|             |                                        | Show driventory Avaliability for my local Pasterial store                                                                                                    |         |          | Total (U                | SD): \$88.61        |
| Update Cart |                                        |                                                                                                    | Add 0   | Cart To: | New Order Template • Go | Check Out           |

6. Click the "Complete Checkout" or Alternative button depending on the vendor site verbiage and the cart is returned to WISBuy.

| 📜 Shop 🗦 My Carts and                             | Orders 🗦 Open My A                                                                                                    | tive Shopping Cart -> Cart - Draft Requisition                                                 |                                  |                             |                           |                                          |  |  |
|---------------------------------------------------|----------------------------------------------------------------------------------------------------|------------------------------------------------------------------------------------------------|----------------------------------|-----------------------------|---------------------------|------------------------------------------|--|--|
| Name this cart: 2015-0                            | Cart for Ani                                                                                                    | Hommer                                                                                         | @ C                              | ontinue Shopping            | em(s) for a to<br>Proceed | tal of <b>94.91</b> USD<br>I to Checkout |  |  |
| Have you made change                              | 5? Update                                                                                                    | 🚔   🔅 Help   🛛 Ar                                                                              | dd Non-Catalog Item   Empty cart | Perform an action on (0 ite | ms selected)              | ▼ Select All                             |  |  |
| <b>FASTENAL</b> Faste<br>The item(s) in this grou | Fastenal         more info         Add Non-Catalog Item           The item(s) in this group was retrieved from the supplier's website. What does this mean?         Item is a supplier's website. What does this mean? |                                                                                                |                                  |                             |                           |                                          |  |  |
| You can no longer acce<br>Line(s): 1              | ss this item(s) on the                                                                                                    | supplier's website. What does this mean?                                                       |                                  |                             |                           |                                          |  |  |
|                                                   | Product Descript                                                                                                    | n                                                                                              |                                  | Unit Price                  | Quantity                  | Total 🗌                                  |  |  |
| Item added on<br>Oct 6, 2016<br>Add to Favorites  | 8Pc 12 Point 5                                                                                                    | 16" to 3/4" 15[DEG] Reversible Ratcheting Combin<br>2112140<br>Port PlantPEG1                  | nation Wrench Set 🔶              | 94.905 USD<br>EA            | 1                         | 94.91 USD 🗆                              |  |  |
| Remove<br>More Actions 👻                          | Contract                                                                                                    | SOSENT-M12-FACILITMRO-01 ▼ more info<br>Facilities MRO (Maintenance, Repair and Operati change |                                  |                             |                           |                                          |  |  |

7. Repeat these steps with another punchout supplier on the same contract.

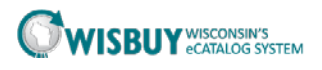

8. Click on supplier sticker from the showcase.

| of Wisconsin 1 | WISBuy Punchout                     |                                  |                                     |                    | Can |
|----------------|-------------------------------------|----------------------------------|-------------------------------------|--------------------|-----|
|                | MSC                                 | CHAI 800-645-7270                | Home   Customer Service   About MSC | State of Wisconsin |     |
|                | Industrial Supply Co.               | Order by 8pm EST, get it the new | t day!*                             | )隟 1 item          |     |
|                | Search wrench set                   | © GO                             | Virtual Big Book                    | Quick Order Pad +  |     |
|                | PRODUCTS + QUE ORDER +              | RESOURCES - SOLUTIONS            | + SPECIAL OFFERS +                  |                    |     |
|                | Hand Tools                          | searching for wrench set         |                                     |                    |     |
|                | Wrench Sets<br>Crowfoot Wrench Sets | Hand Tools                       |                                     |                    |     |
|                | Threading<br>Tap Wrench Sets        |                                  |                                     |                    |     |
|                | Attention                           | Wrench Sets<br>(415) Wrench Sets |                                     |                    |     |
|                | Some product lines within these     |                                  |                                     |                    |     |

9. Search the supplier site for the same item, using the same keyword search as before or use the manufacture part number.

|                          | Brand:<br>Mfr Part #:<br>In Stock: | Paramount<br>PAR-12PCBTRSET<br>1,289 | Price:<br>Qty: 1<br>Order Qty                     | \$88.38 ea.<br>Add to Cart →<br>of 1 = (1) 12 Piece Set |  |
|--------------------------|------------------------------------|--------------------------------------|---------------------------------------------------|---------------------------------------------------------|--|
|                          | Tool Type                          |                                      | Reversible Ratcheting Combination<br>Wrenches Set |                                                         |  |
| White the institution    | System of Me                       | easurement                           | Metric                                            |                                                         |  |
| MSC #: 62492129          | Number of Pi                       | eces                                 | 12                                                |                                                         |  |
| Big Book #: 2298 Compare | Metric Size                        |                                      | 8, 9, 10, 11, 12, 13, 14, 15, 16, 17<br>18, 19    |                                                         |  |
|                          | + show more                        | e                                    |                                                   |                                                         |  |

10. Add the item to your cart then follow the supplier website directions to check out.

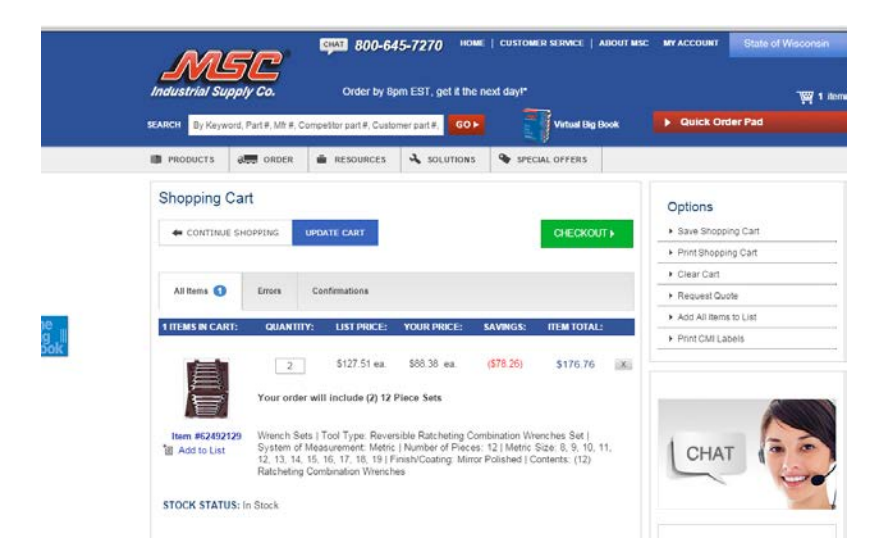

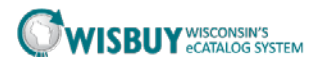

11. Each item is now in the WISBuy cart and the items can be compared in your cart.

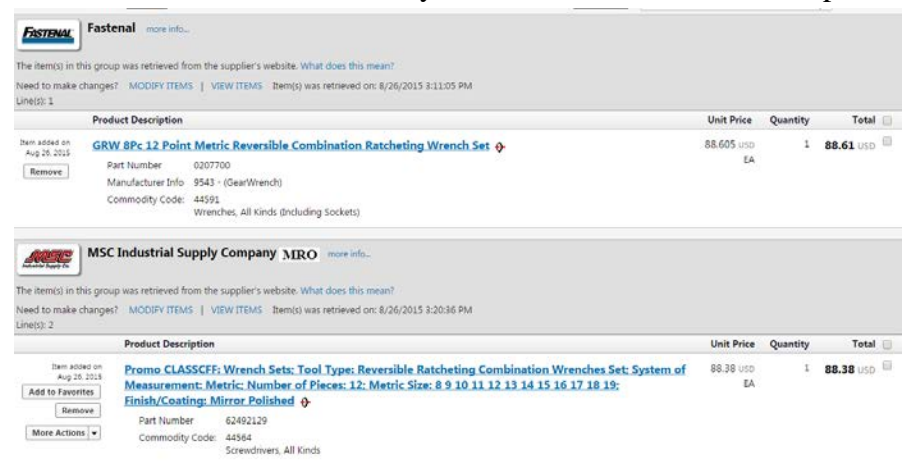

12. Remove the item that will not be purchased, click in the check box behind the dollar amount.

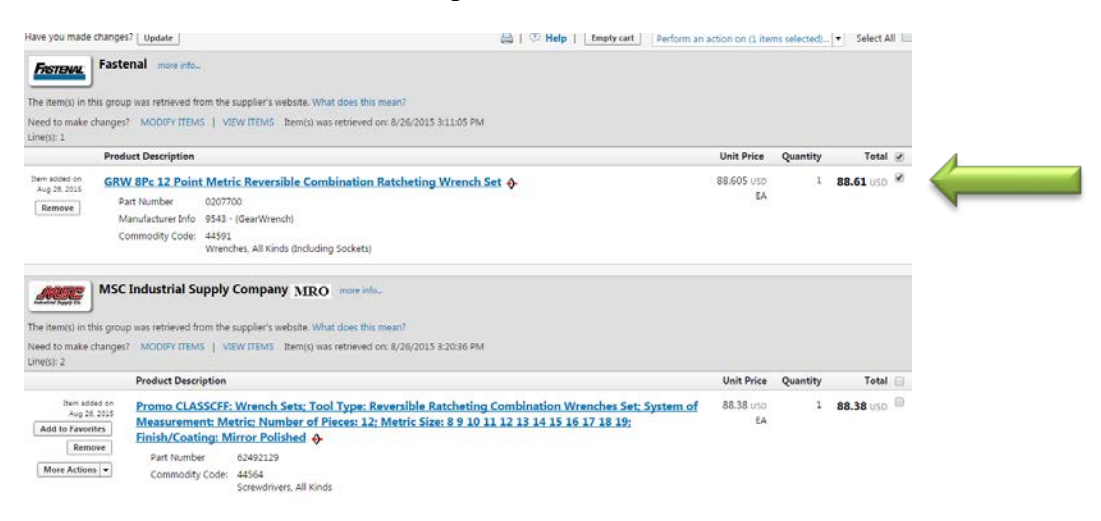

13. Then on the top of the page in the Perform an Action drop down box choose Remove Selected Items. The items checked will be removed from your cart.

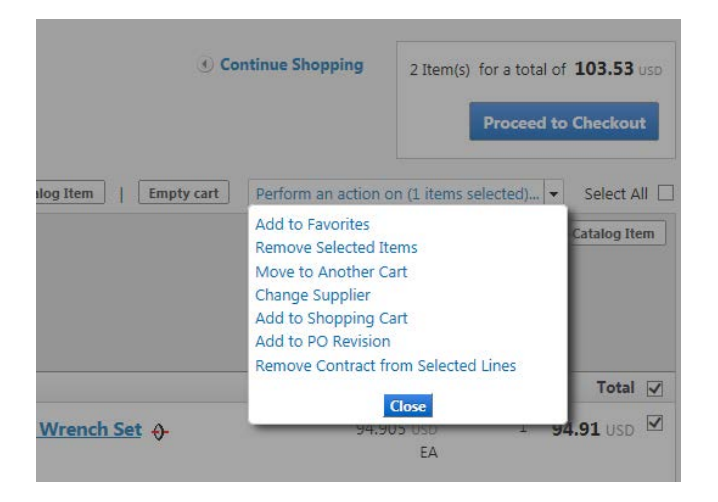

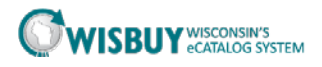

14. Once the items to be purchased are correct in the cart, click on Proceed to Checkout button.

| Name this cart: 2015                                                                                                    | O3-25 hommeaxrive                                                                             | n Hommer                                                                                                    |                                                   |                      | ٩          | Continue Shopping    | 1 Ite                          | em(s) for a to<br>Proceed | tal of <b>8.62</b> use |
|----------------------------------------------------------------------------------------------------|-----------------------------------------------------------------------------------------------|----------------------------------------------------------------------------------------------------|---------------------------------------------------|----------------------|------------|----------------------|--------------------------------|---------------------------|------------------------|
| Have you made change                                                                                                    | 45? Update                                                                                    |                                                                                                    | 💩   🌣 Help                                        | Add Non-Catalog Item | Empty cart | Perform an action of | n (0 items                     | s selected)               | Select All             |
| and the second second se |                                                                                               |                                                                                                    |                                                   |                      |            |                      |                                |                           |                        |
| The item(s) in this grou<br>Need to make change<br>Line(s): 1                                                                                                    | up was retrieved from<br>s7 MODIFY ITEMS                                                      | the supplier's website. What does VIEW ITEMS Item(s) was retrieved                                                  | this mean?<br>ed on: 10/6/2016 1:34:49            | PM                   |            |                      |                                |                           |                        |
| The item(s) in this grou<br>Need to make change<br>Line(s): 1                                                                                                    | up was retrieved from<br>s7 MODIFY ITEMS<br>Product Descript                                  | the supplier's website. What does I VIEW ITEMS Item(s) was retriev                                                  | this mean?<br>ed on: 10/6/2016 1:34:49            | PM                   |            |                      | Unit<br>Price                  | Quantity                  | Total                  |
| The item(s) in this grow<br>Need to make change<br>Line(s): 1<br>Nem added on<br>Ort 6, 2016                                                                                                    | ap was retrieved from<br>s? MODIFY ITEMS<br>Product Descript<br>9/16 Inch 12 P<br>Data Number | the supplier's website. What does<br>VEW ITEMS Item(s) was retrien<br>ion<br>Solot Offset Combination W<br>SC427324 | this mean?<br>ed on: 10/6/2016 1:34:49<br>rench � | РМ                   |            | 8                    | Unit<br>Price<br>.62 USD<br>EA | Quantity<br>1             | Total [<br>8.62 USD [  |

15. Then click on the Return to PeopleSoft button to complete your requisition in PeopleSoft.

| 📜 Shop 🗧 My Carts and Orders 🗧 Open My Active Shopping Cart 🗢 🗦 Summary - Draft Requisition                                                                                                    |                                        |                  |                               |                      |              |
|----------------------------------------------------------------------------------------------------|----------------------------------------|------------------|-------------------------------|----------------------|--------------|
| Draft Demuisition Final Devisor                                                                                                    |                                        |                  | Return to Pe                  | opleSoft             |              |
| Draft Requisition - Final Review                                                                                                    |                                        |                  | Assign                        | Cart                 |              |
|                                                                                                    |                                        |                  | Return to shopping            | ing cart 🕚 Continue  | Shopping     |
| All done! The required information has been completed and you<br>Click Return to PeopleSoft once you have verified that everythin                                                                   | r order is ready to b<br>g is correct. | e submitted.     |                               |                      |              |
| Requisition PR Approvals Comments History                                                                                                    |                                        |                  |                               |                      |              |
| Summary                                                                                                    |                                        |                  |                               |                      | 🖨 ?          |
|                                                                                                    |                                        |                  |                               | Hide value d         | lescriptions |
| Supplier / Line Item Details                                                                                                    |                                        |                  |                               |                      | ?            |
| Hide line details                                                                                                    |                                        | For selected     | l line items Add to Favorites |                      | Go           |
| MSC Industrial Supply Company more info                                                                                                    |                                        | Contract         | 505ENT-M12-F/                 | ACILITMRO-03 more in | nfo          |
| Add non-catalog item for this supplier                                                                                                    |                                        |                  |                               |                      |              |
| The item(s) in this group was retrieved from the supplier's website. What does this mean?<br>Need to make changes? MODIFY ITEMS   VIEW ITEMS Item(s) was retrieved on: 10/6/2016 1:3-<br>Line(s): 1 | 4:49 PM                                |                  |                               |                      |              |
| Product Description                                                                                                    | Catalog No                             | Size / Packaging | Unit Price Quantity           | Ext. Price           |              |
| 9/16 Inch 12 Point Offset Combination Wrench - more info                                                                                                    | 85437234                               | EA               | 8.62 1 EA                     | 8.62 USD             | edit         |
| Supplier Part Auxiliary ID 00000028578489<br>more info                                                                                                    |                                        |                  |                               |                      |              |
|                                                                                                    |                                        |                  | Supplier subtotal             | 8.62USD              |              |

This concludes the lesson on Comparing Items from Punchout Catalogs in WISBuy. For further assistance, please contact <u>doawispro@wisconsin.gov</u> or visit the <u>WISBuy website</u>.